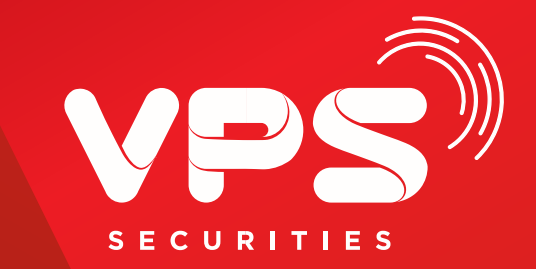

# HƯỚNG DẪN SỬ DỤNG LỆNH OUT-ROOM

PTSP - 11/2021

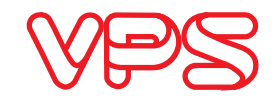

### THỰC TRẠNG

Toàn bộ lệnh mua chứng khoán của khách hàng trên tiểu khoản 6 & 3 đều bị kiểm tra Room => Khách hàng có tiền/sức mua cũng không thể mua mã chứng khoán hết room.

Khách hàng có thể đặt lệnh mua đối với mã chứng khoán hết room bằng lệnh mua Out-room.

GIẢI PHÁP

Chứng khoán mua bằng lệnh Out room được quản lý theo nguyên tắc tính tài sản và sức mua riêng.

Khách hàng có thể linh hoạt chuyển chứng khoán In Room và Out Room để phù hợp với nhu cầu sử dụng Room.

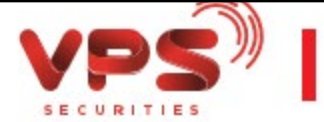

# GIẢI THÍCH MỘT SỐ THUẬT NGỮ

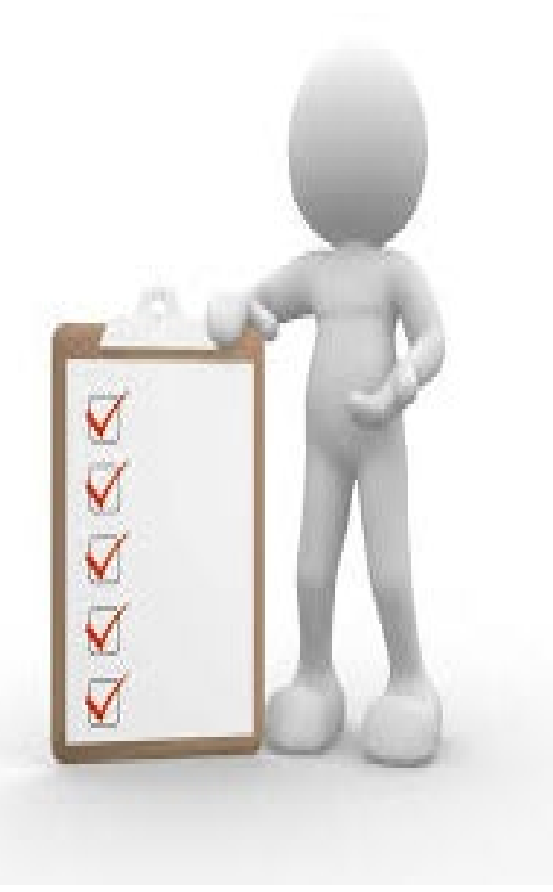

- Room: là số lượng chứng khoán tối đa (hạn mức) được vay hoặc làm tài sản đảm bảo cho các khoản vay.
- Room được kiểm tra khi: (i) Đặt lệnh mua, (ii) Chuyển khoản chứng khoán.
- Lênh Out-Room: Là lệnh được thiết kế để hỗ trợ khách hàng đặt mua chứng khoán đã hết Room trên tài khoản (3), (6). Lệnh Out-Room là lệnh yêu cầu ký quỹ 100% (Khách hàng có thể dùng sức mua EE - từ tiền mặt hoặc sức mua từ mã khác có sẵn trên tài khoản).

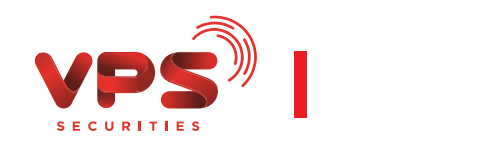

# HỆ THỐNG TRIỂN KHAI

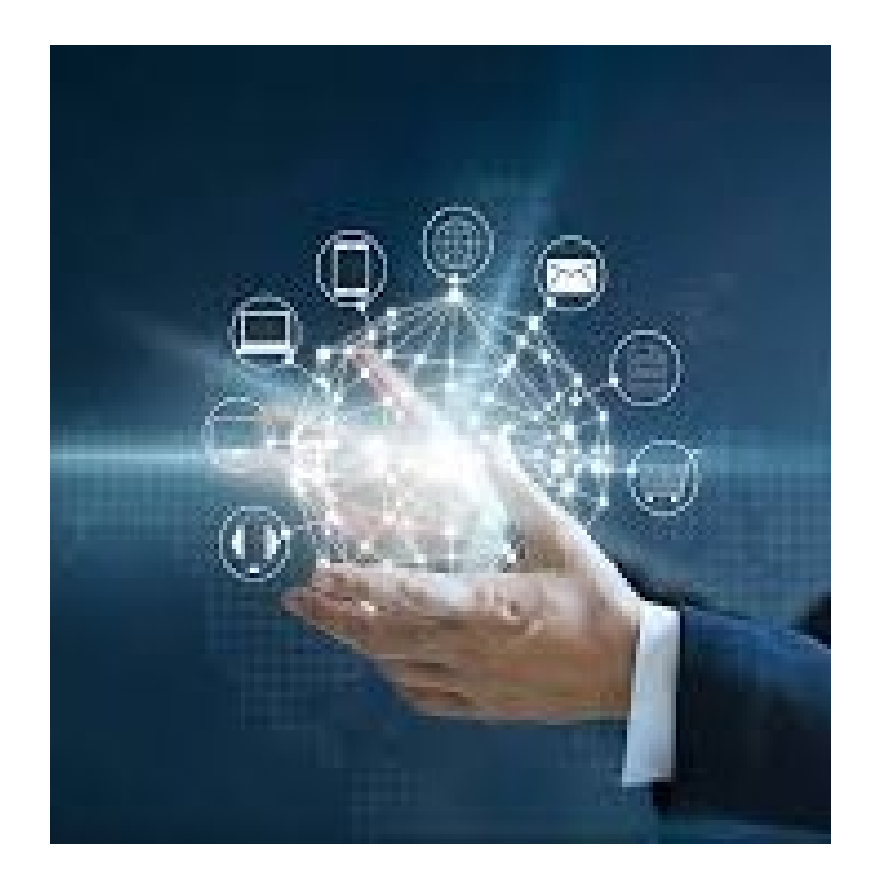

- SmartOne App
- SMO Web
- Đặt lệnh trên bảng giá
- BD cho TVĐT

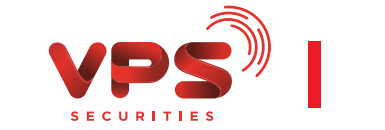

# CÁC BƯỚC ĐẶT LỆNH

- Khách hàng thực hiện Đặt lệnh mua và xác nhận lệnh chứng khoán như bình thường.
- Nếu mã chứng khoán hết room hệ thống sẽ trả thông báo " Giao dịch không thành công: Mã chứng khoán hết hạn mức vay (Room)".
- 3. Hệ thống gợi ý KH đặt lệnh mua Out-room, số lượng chứng khoán mua được tính sẵn lại theo yêu cầu về lệnh Out-Room ký quỹ 100%.
- Khách hàng có thể điều chỉnh giá và khối lượng của lệnh và ấn Xác nhận.
- 5. Lệnh được ghi nhận và gửi vào hệ thống.

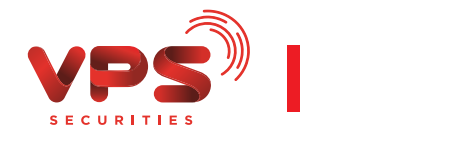

### SMARTONE WEB – ĐẶT LỆNH OUT-ROOM

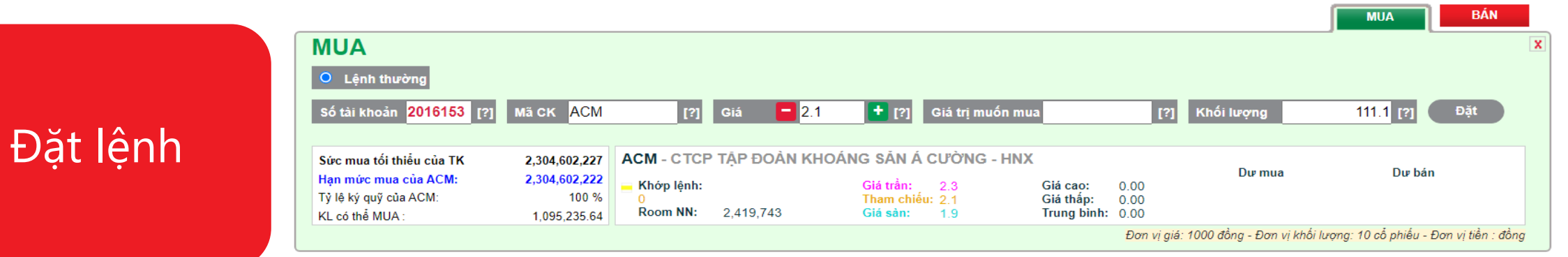

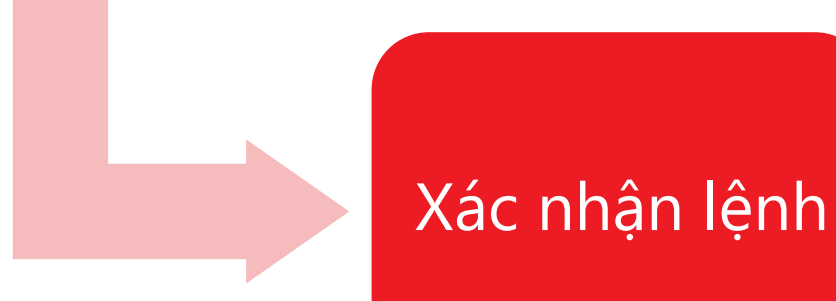

| Quý khách đặt lệnh | MUA    | Δ   |             |  |
|--------------------|--------|-----|-------------|--|
| Tài khoản          | 201615 | 53  |             |  |
| Mã CK              | ACM    |     |             |  |
| Lệnh thường        |        |     |             |  |
| Khối lượng         | 111    | Giá | 2,100 (VND) |  |
| Lệnh FS            |        |     |             |  |
| Khối lượng         | 0.1    | Giá | MTL         |  |
| Giá trị đặt lênh   | 233.33 |     |             |  |

Giao dịch thành công

| Đặt lệnh |
|----------|
| Out-room |

| Lệnh thường           |               |                |               |           |  |
|-----------------------|---------------|----------------|---------------|-----------|--|
| Giao dịch không thành | công: Mã ch   | hừng khoán hết | hạn mức vay   | r (room). |  |
| Ma: ACM Gia:          | 2.3           | KL dat:        | 100           | Xác nhân  |  |
| and a second          |               | 1777 C         |               |           |  |
| Lệnh lô lẻ HNX        |               |                |               |           |  |
| Giao dich không thàn  | n công: Mã ci | hừng khoản hết | t han mức vay | (room).   |  |

### SMARTONE APP - ĐẶT LỆNH OUT-ROOM

| ACM (HNX)         | 2.30       | )         | 2.10   | 1.90    |  |
|-------------------|------------|-----------|--------|---------|--|
| ↑ 2.6             |            | Dư mua    | Dư l   | pán     |  |
| 0 (0%)            | 366,10     | 2.60      | 2.70   | 611,10  |  |
| 1.577 tỷ          | 812,70     | 2.50      | 2.80   | 1,076,  |  |
| 606,700 CP        | 714,00     | 2.40      |        |         |  |
| Hướng dẫn đ       | ặt lệnh FS |           |        |         |  |
| Sức mua tối đa (  | /ND)       |           | 2,304, | 830,46( |  |
| (hối lượng có thể | ể mua      | 1,000,10( |        |         |  |
| ỉ lệ ký quỹ       |            |           |        | 100 %   |  |
| ài khoản          |            | 201615    | 3      | •       |  |
| 1ã chứng khoán    |            | ACM O     |        |         |  |
| iá đặt (VND)      |            | 2.3       |        |         |  |
| iá trị muốn mua   | (VND)      |           |        |         |  |
| hối lượng         |            |           |        | 111.1   |  |
| Đặt lện           | h          |           | Huỷ bỏ |         |  |

#### × Xác nhận đặt lệnh

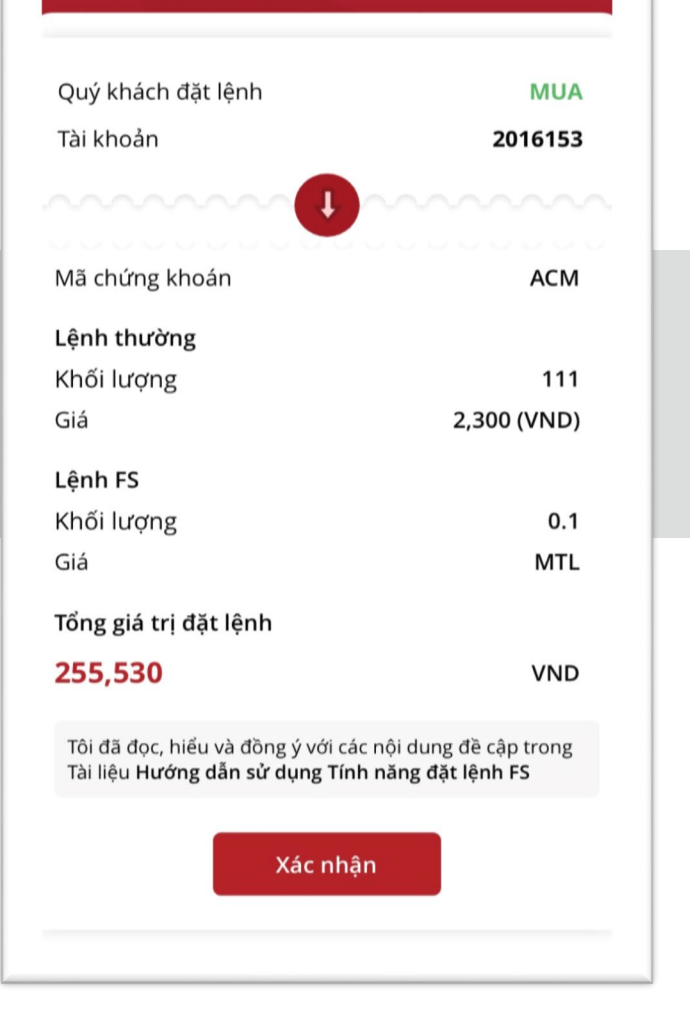

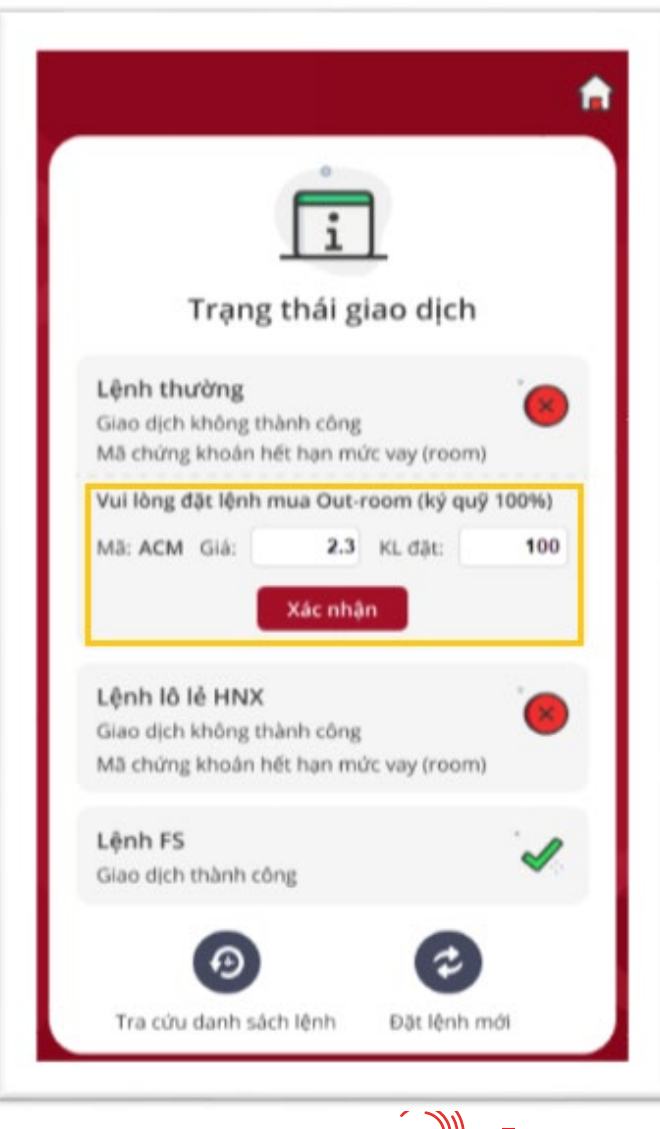

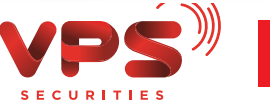

## BẢNG GIÁ - ĐẶT LỆNH OUT-ROOM

| <b>¢</b> c     | ài đặt 🔨 Th     | nu gọn 🖵         | 🖪 Đặt lệnh      |
|----------------|-----------------|------------------|-----------------|
| Đặt lệnh       | Số lệnh         | Danh mục         | Tài sản         |
| Tài khoàn      |                 | 2016156          | ~               |
| Sức mua tối th | iểu của TK      | 54               | 1,497,365,532 đ |
| Sức mua của l  | DHG             | 1                | 08,668,804,723  |
| Hạn mức tài ki | hoàn            | 10,000           | ),151,112,222 đ |
| Số dư 160,2    |                 | KL tối đa 1,0    | 85,608          |
|                | MUA             | BÁN              |                 |
|                | 98.90 10        | 5.80 92.00       |                 |
|                | Dư mua          | Dư bán           |                 |
| 2,30           | 99.00           | 99.80            | 13,50           |
| 20<br>5,20     |                 | 100.00<br>100.40 | 1,30<br>50      |
| Mã CK          |                 | Giá đặt          |                 |
| DHG            |                 |                  | 99.80 +         |
| KL             |                 |                  |                 |
|                | 100 🕂 🗖         |                  |                 |
|                |                 |                  |                 |
| Activat        | e (Plát lêndio) | √s Hùy           |                 |
| Go to Set      | tings to acti   | vate Windov      | WS.             |

| XÁC NHẬN LI  | ÊNH ĐẬT |          | x |
|--------------|---------|----------|---|
| Loại lệnh đặ | t       | MUA      |   |
| Số tài khoản | I       | 2016156  |   |
| Mã CK        |         | DHG      |   |
| Giá          |         | 99.8     |   |
| Khối lượng   |         | 100      |   |
|              | Hủy     | Xác nhận |   |
|              |         |          | ) |
|              |         |          |   |

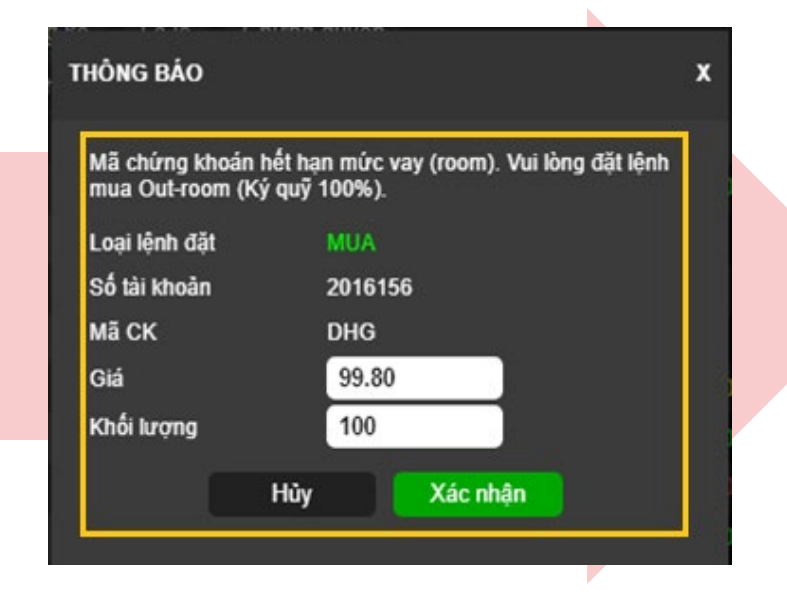

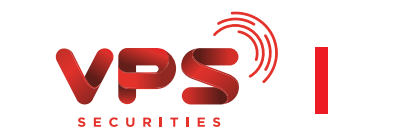

### BD – ĐẶT LỆNH OUT-ROOM

| Account  | 2016156       | ID       | 201615         | CC      | null             |                  | DHG    | (HSX)          |                |     |
|----------|---------------|----------|----------------|---------|------------------|------------------|--------|----------------|----------------|-----|
| Custcode | 026C201615    | MKT ID   | 3900           |         | Tỷ lệ            | Trần             | 101.90 | Giá trung bình | 100.04         |     |
| EE       | 54,497,365,53 | PP       | 108,665,885,33 |         | 1 00             | Tham chiếu       | 95.30  | Giá TT         | 95.30          |     |
| Maxir    | 1,136,837     | Khả dụng | 160,262        |         | 1.00             | Sàn              | 88.70  | Khối lượng     | 400            |     |
|          |               |          |                |         |                  | IM               | 50%    | Lô             | 100            |     |
| Side     | Account       | Ste      | ock            | OT      | Volume           | Price            |        |                | CUSTOMER_NA    | \ME |
| BUY      | 2016156       | DHG      |                |         | 100 📫            | 95.3             |        |                | Tài khoản 2010 | 615 |
|          |               |          | A              | re your | sure you want to | create new order | ?      |                | Y              |     |

| Account  | 2016156       | ID       | 201615             | CC      | null               |                   | DHG             | (HSX)          |                  |
|----------|---------------|----------|--------------------|---------|--------------------|-------------------|-----------------|----------------|------------------|
| Custcode | 026C201615    | MKT ID   | 3900               |         | Tỳ lệ              | Trần              | 101.90          | Giá trung bình |                  |
| EE       | 54,497,365,53 | PP       | 54,497,365,019     |         | 1.00               | Tham chiếu        | 95.30           | Giá TT         | 95.30            |
| MaxVol   | 570,137       | Khả dụng | 160,262            |         | 1.00               | Sàn               | 88.70           | Khối lượng     | 400              |
| <u> </u> |               |          |                    |         |                    | IM                | 100%            | Lô             | 100              |
| Side     | Account       | St       | ock                | OT      | Volume             | Price             |                 |                | CUSTOMER_NAME    |
| BUY      | 2016156       | DHG      |                    | -       | 100                | 95.3              |                 |                | Tài khoản 201615 |
|          |               | Mã ch    | iũng khoán hết hại | n mức v | ray (room). Vui lõ | ng đặt lệnh mua C | ut-room (Ký quỹ | 100%)          | Y                |

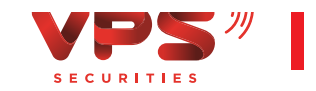

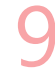

# THEO DÕI SỐ DƯ CHỨNG KHOÁN OUT-ROOM

| Danh<br>ài sản                                              | mục<br>DVTC                                             | Số lệnh<br>Chuy                                    | én chứng kh                                                     | noán S                                                                                          |
|-------------------------------------------------------------|---------------------------------------------------------|----------------------------------------------------|-----------------------------------------------------------------|-------------------------------------------------------------------------------------------------|
| Läi/lö                                                      | iung kho                                                | 5,055,08                                           | 6,569                                                           | 1045.36%                                                                                        |
| HSX                                                         | Giá TB<br>302.100                                       | Giá TT<br>169.600                                  | Khối lượng<br>930,000                                           | ; Läi/lő                                                                                        |
|                                                             |                                                         |                                                    |                                                                 |                                                                                                 |
| Tổng v<br>Giả trị<br>Lãi/lỗ                                 | rán<br>TT                                               |                                                    | 280,9<br>157,7                                                  | 53,000,000<br>28,000,000                                                                        |
| Tổng v<br>Giá trị<br>Lãi/lỗ<br>CK Qu                        | rón<br>TT<br>t room                                     |                                                    | 280,9<br>157,7<br>-1499-1                                       | 28,000,000<br>28,000,000<br>100,000<br>100,000                                                  |
| Tổng v<br>Giá trị<br>Lãi/lỗ<br>CK Qu<br>Số lượ              | rón<br>TT<br>t room<br>mg mua                           | то                                                 | 280,9<br>157,7<br>55                                            | 53,000,000<br>28,000,000<br>100,000<br>100,000                                                  |
| Tổng v<br>Giả trị<br>Lãi/lỗ<br>CK Qu<br>Số lượ              | rón<br>TT<br>t room<br>mg mua                           | TC<br>T1                                           | 280,9<br>157,7<br>111,2<br>56                                   | 153,000,000<br>128,000,000<br>121,100,100<br>100,000                                            |
| Tổng v<br>Giả trị<br>Lãi/lỗ<br>CK Qu<br>Số lượ              | rón<br>TT<br>t room<br>mg mua                           | тс<br>т1<br>т2                                     | 280,9<br>157,7<br>1913<br>56                                    | 100,000                                                                                         |
| Tổng v<br>Giả trị<br>Lãi/lỗ<br>CK Qu<br>Số lượ              | rón<br>TT<br>t room<br>mg mua                           | TC<br>T1<br>T2<br>Chở k                            | 280,9<br>157,7<br>55<br>55                                      | 100,000                                                                                         |
| Tống v<br>Giá trị<br>Lãi/lỗ<br>CK Ou<br>Số lượ<br>MĐ<br>HSX | rón<br>TT<br>t room<br>mg mua<br>Giá TB<br><b>1.481</b> | T0<br>T1<br>T2<br>Chở k<br>Giá TT<br><b>30.000</b> | 280,9<br>157,7<br>56<br>56<br>hóp<br>Khối lượng<br><b>3,300</b> | 100,000<br>100,000<br>100,000<br>100,000<br>100,000<br>100,000<br>100,000<br>100,000<br>100,000 |

Tài khoản 2000043 Xem [?]

Tài sán và sức mua Số dư tiên

Số dư chứng khoán

| Tổng tài sản t          | nực tế 🔘     |                       | Tài sản ròng thực tế 🔘 |                                | Tiên có thể n            | út Tống nợ                 | Tý lệ tài            | Tỷ lệ tài khoản |                                   | a tối thiểu    | Sán phẩm        |
|-------------------------|--------------|-----------------------|------------------------|--------------------------------|--------------------------|----------------------------|----------------------|-----------------|-----------------------------------|----------------|-----------------|
| 1,640,630               | ,064         |                       | 1,640,629,328          |                                | 243,030,62               | 243,030,628                |                      | 1.0000          |                                   | 030,628        | PNTHC           |
|                         |              |                       | SỨC MU                 | A CP THEO TỶ LỆ KÝ (           | QUY 50%: 48              | 6,061,256 <b>60%</b> : 409 | 5,051,047 <b>70%</b> | : 347,186,      | 511                               |                |                 |
| ống tải sán 🔘           | 1,075,       | 533, <mark>814</mark> | Tiền mặt               | 0                              | 27,451,564               | Tý lệ tài khoản 🕕          |                      | 1.0000          | Trạng thái tài khoản 🕥            |                |                 |
| ống nợ 🕕                |              |                       | Cố tức 🔘               |                                |                          | Κý quỹ 🚳                   | 832                  | ,422,450        | Tiền cần bố sun                   | g 📵            |                 |
| ãi tạm tính 🔘           |              |                       | Tiền bản               | chờ về có thể ứng 🔘            |                          | Sức mua tối thiểu 🔘        | 243                  | ,030,628        | Bán CK cho vay                    | 0              |                 |
| 'ài sản ròng 🕲          | 1,075,       | 533,814               | Chứng k                | hoán không cho vay 🔘           | 2,430,000                | Mua trong ngày 🔘           |                      |                 | TS ròng giám về call force sell 🔘 |                |                 |
| ĩền mặt có thể rút 🔘    | 27,          | 370,828               | Chứng k                | hoán cho vay 🔘                 | 1,048,082,250            | Mua chờ khớp 🔘             |                      |                 | TS ròng giám về                   | call margin 🔘  |                 |
| liền có thể rút bằng EE | 243,         | 030,628               | Phí lưu k              | ýO                             | 736                      | Tiền chờ xử lý 🔘           |                      |                 | Hạn mức tài kho                   | an 😑           | 1,906,139,816   |
| Mã chứng khoán          | Tỷ lệ ký quỹ | Chứng<br>chi          | khoán<br>ở về          | Tổng khối lượng<br>chứng khoản | Khối lượng 🕧<br>Out room | Giá thị trường             | Tổng giá trị         | Tý trọn         | ig danh mục                       | Ghi            | chú             |
| TỔNG CỘNG:              |              |                       |                        |                                |                          | 1,050,512,250              | 100%                 |                 |                                   |                |                 |
| СТР                     | 10%          |                       |                        | 9,364                          | 5,000                    | 66,800                     | 280,920,000          | 2               | 6.80%                             | Giá thị trường | > giá chặn trần |

Chứng khoán Out room vẫn được tính vào tài sản và tỷ lệ tài khoản của Quý khách như chứng khoán thông thường. Tuy nhiên sẽ không được tính vào sức mua của tài khoản (do tỷ lệ ký quỹ là 100%).

- Khách hàng: theo dõi tại màn hình danh mục chứng khoán trên SmartOne app, web (cho tài khoản 3 và 6).
- Nhân viên TVĐT : theo dõi tại các màn hình F9-3, F9-2, F9-5, F5-3 trên hệ thống BD.

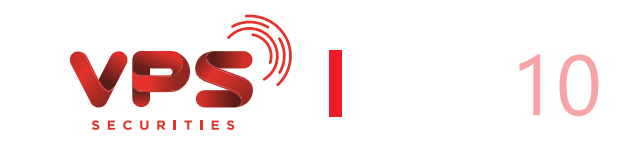

**O** Refresh

# CHUYỂN TRẠNG THÁI CHỨNG KHOÁN OUT-ROOM

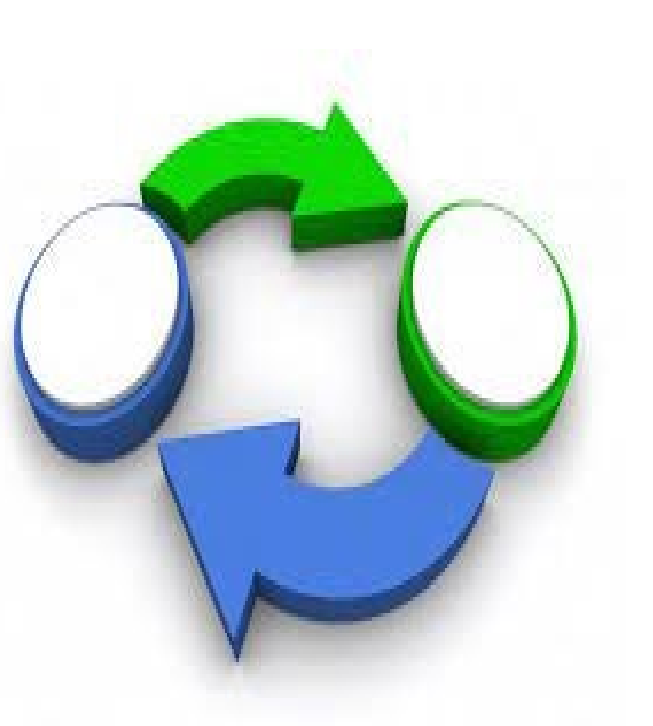

- Tích hợp cùng chức năng Chuyển khoản chứng khoản hiện tại trên SmartOne App/Web.
- Cho phép chuyển chứng khoán Out Room sang chứng khoán In Room khi Room chứng khoán còn thừa để được tính sức mua và làm tài sản đảm bảo, hoặc ngược lại – chuyển chứng khoán In Room sang Out Room khi có nhu cầu.
- Khách hàng có thể chuyển Trạng thái chứng khoán In Out trên cùng một tiểu khoản hoặc giữa các tiểu khoản.

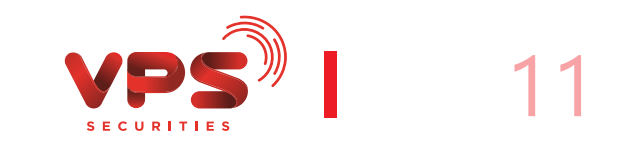

# CHUYỂN TRẠNG THÁI CHỨNG KHOÁN OUT ROOM

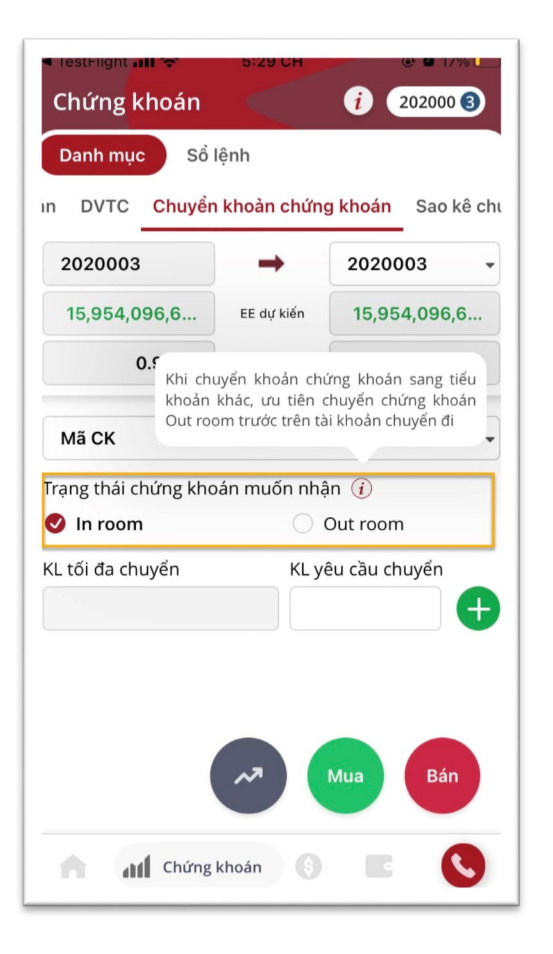

| rển chứng khoán <b>Tran</b> | ng thái các lênh chuyể  | n chứng khoán 🛛 Li                 | ch sử chuyển chứng khoán        |                   |          |
|-----------------------------|-------------------------|------------------------------------|---------------------------------|-------------------|----------|
|                             | ig that cae içini chuye |                                    |                                 |                   |          |
| ລົດ ແລະ ເລີຍ ດີແມລິກ ດີນໃ   | na khoán cou 16h20      | es dude thus hise                  | uào ngàu làm uiệc tiến thao     |                   |          |
|                             | ng khoan sau 10030      | se duộc thặc hiện                  | vao ngay iam việc tiếp thếo.    |                   |          |
| Người chuyển                |                         |                                    | Người nhận                      |                   |          |
| Họ tên                      | Nguyễ                   | n Thị Hà                           | Chuyển sang tài khoản           | 2000046           | ~        |
| Số CMND/Hộ chiếu            | 200004                  | 4                                  |                                 |                   |          |
| Số tài khoản tại VPS        | 200004                  | 41                                 | 1 <b>Họ tên</b> Nguyễn Thi      |                   |          |
| EE dự kiến sau khi chu      | yển 0                   |                                    | EE dự kiến sau khi nhận         | 0                 |          |
| Tỷ lệ tài sản dự kiến sa    | u khi chuyển            |                                    | Tỷ lệ tài sản dự kiến sau k     | hi nhận           |          |
| Mã chứng khoán              | Khối lượng khả dụng     | Khối lượng tối đa có<br>thể chuyển | Trạng thái chứng khoán nhận     | Khối lượng chuyển |          |
| Chọn 🗸                      | 0                       | 0                                  | ● In room ○ Out room            | 200,004           |          |
| Thêm dòng                   |                         |                                    |                                 |                   |          |
| Tài khoản nhận              | Mã CK                   | Khối lượng yêu cầu                 | Trạng thái chứng khoán nhận [?] | Chuyển            | Xóa dòng |
|                             |                         |                                    |                                 |                   |          |

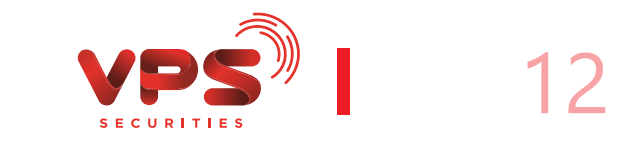